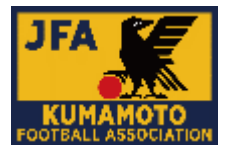

# Web (ビデオ通話) 会議

# Microsoft Teams

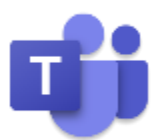

使い方マニュアル

(一社) 熊本県サッカー協会

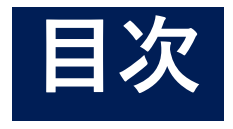

(3)各種設定②

(4)各種設定③

4.困った時のヒント

5.その他

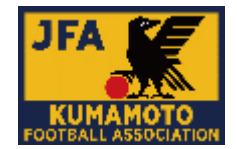

16

17

18-19

|                     |                            | スライド  |
|---------------------|----------------------------|-------|
|                     |                            | ページ   |
|                     |                            | No    |
| 1.はじめに              |                            |       |
| (1)MicrosoftTeamsとは |                            | 3     |
| (2)準備するもの           |                            | 4     |
| (3)使用するための要件        |                            | 5     |
| (4)ビデオ会議の要件         |                            | 6     |
|                     |                            |       |
| 2.使用する機器での初期設定に     | こついて                       |       |
| (1)チャート             |                            | 7     |
| (2)説明資料A            | PC-ウェブブラウザでの参加-            | 8     |
| (3)説明資料B            | ソフトインストール方法-Windows-       | 9     |
| (4)説明資料C            | ソフトインストール方法-Mac-           | 10-11 |
| (5)説明資料D            | アプリインストール方法-iPhone / iPad- | 12    |
| (6)説明資料E            | アプリインストール方法-Android-       | 13    |
| 3.各種設定              |                            |       |
| (1)参加方法             | PCソフト・アプリインストールによる参加の方用    | 14    |
| (2)各種設定①            | 共通:マイク・カメラの設定、音量調整         | 15    |

| (1)関連Webサイト                              | 20    |
|------------------------------------------|-------|
| (2)各委員会でMicrosoft Teams会議を開催する方法         | 21-25 |
| (3)協会会議室での会議+Microsoft Teams会議を同時に開催する方法 | 26-28 |

共通:保留機能について

共通:会議終了(退席)、再参加について

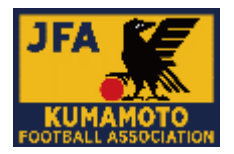

◎Office365でチームワークを実現するハブ チャット、ビデオ通話、音声通話がひとつに

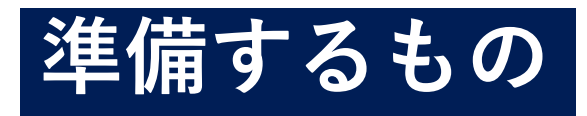

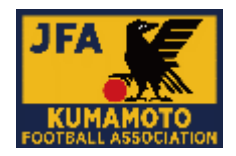

<u>①デバイス(どれか1つ)</u>

パソコン・モバイル端末(タブレット端末・スマート フォン等)

※内蔵カメラと音声出力デバイスがあるもの

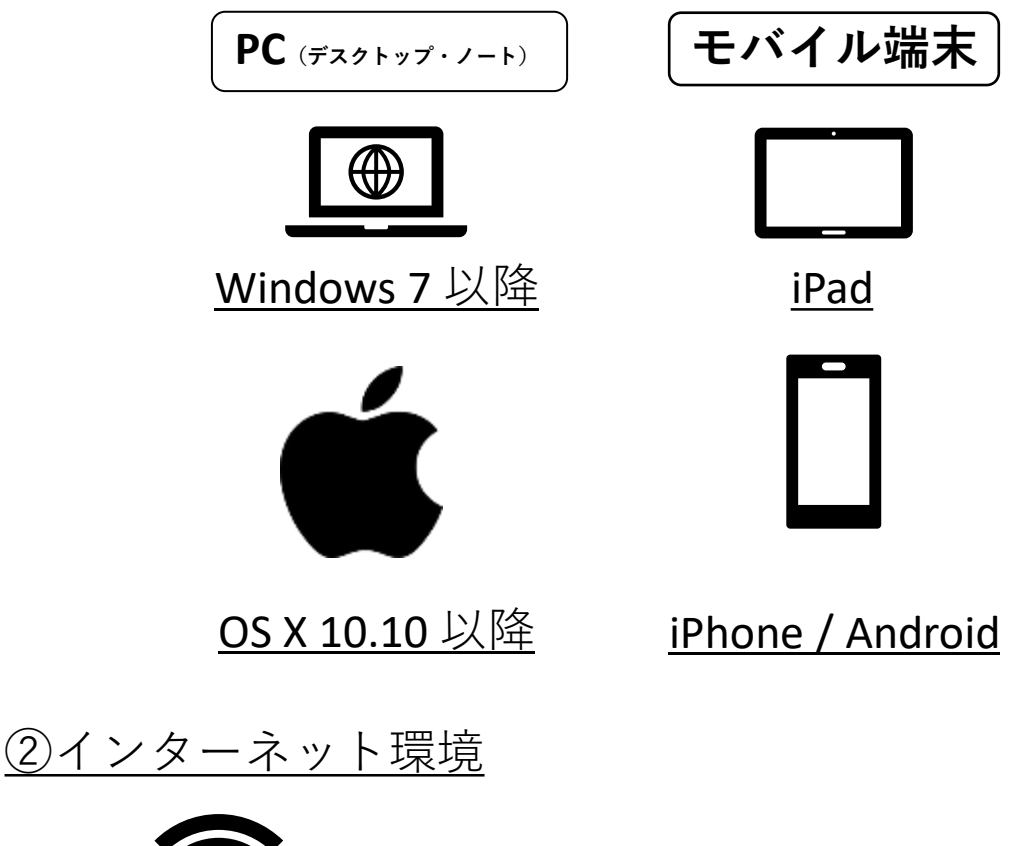

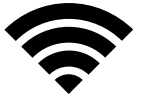

- ・インターネットへの接続が必要です。
- ・Wi-Fi環境での使用を推奨します。

※データ通信量(1時間あたり)は、
映像+音声で690~810MBです。
※モバイル回線などの従量課金の環境で長時間のビデオ会議を行うと"ギガ不足"となる場合もあります。

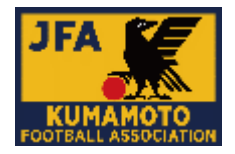

✓ Microsoft Teamsのアクセス要件

・ビデオ会議に参加するには、 ①<u>サポート対象のウェブブラウザまたは</u> ②<u>Microsoft Teamsアプリのインストールが必要</u>です。 G Suite アカウントは必要ありません。 詳しくは、<u>サポートされているウェブブラウザ</u>をご覧 ください。

<サポートされているウェブブラウザ>

Microsoft Teamsは、次のバージョンのブラウザで動作します。

Google Chrome 最新バージョンをダウンロードしてください
 Microsoft Edge 最新バージョンをダウンロードしてください

♀ ①<u>サポート対象のウェブブラウザでの</u>参加方法及び、 ②Microsoft Teamsアプリのインストール後の参加方法に ついては、8-17頁に記載しております。

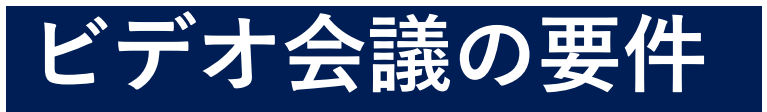

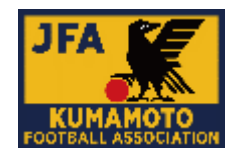

✓ビデオ会議を開始する前に、ご利用の機器が
 Microsoft Teamsに対応していることを確認してください。

・サポートされているオペレーティングシステムを使用する Microsoft Teamsは、下記のデバイスで使用可能です。

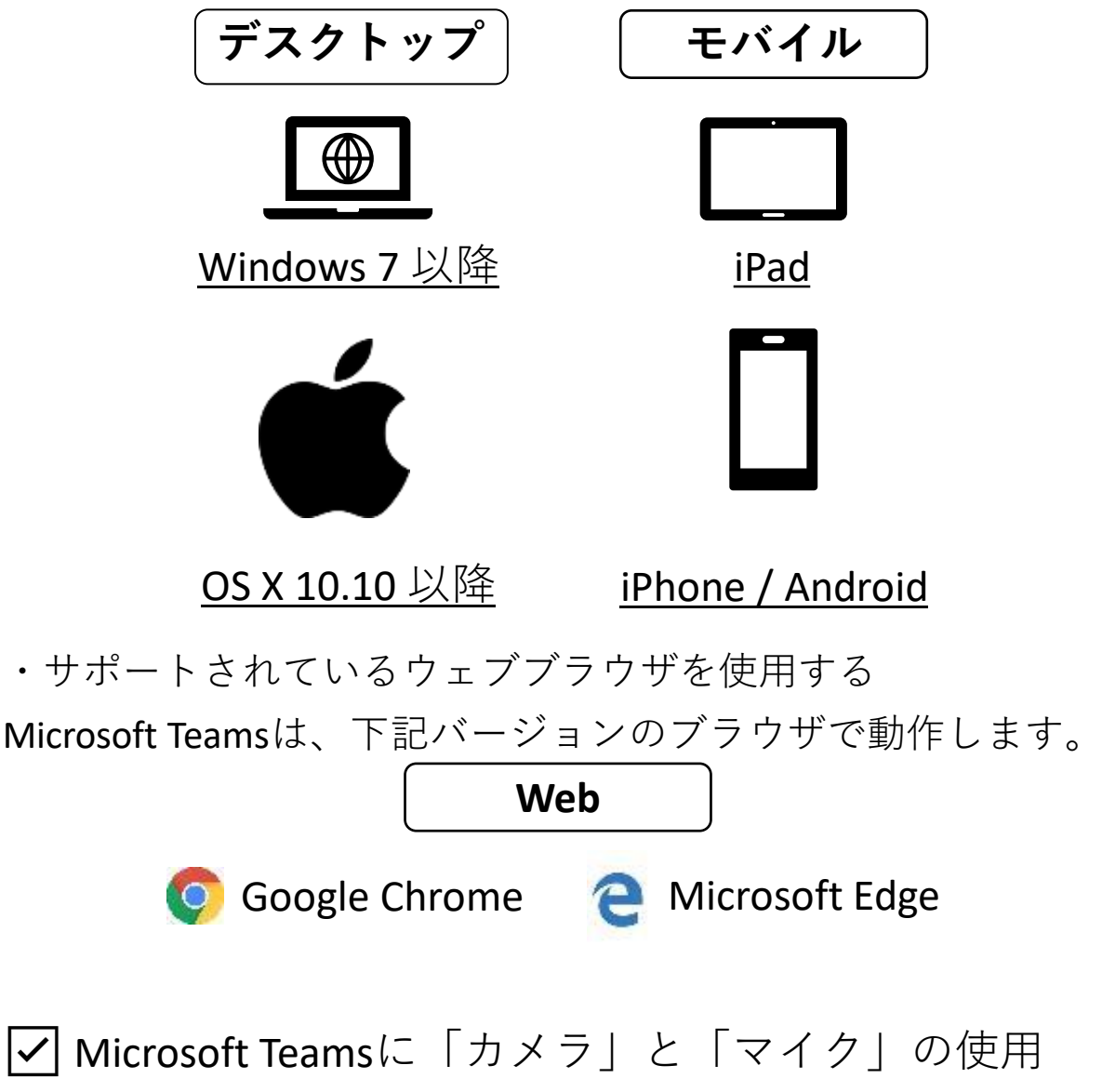

\_\_\_\_\_を許可してください。

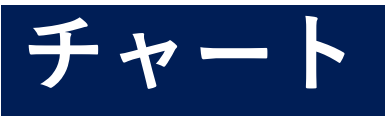

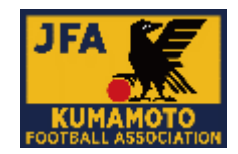

◎各自使用するデバイス、Web環境に応じてご確認くだ さい。

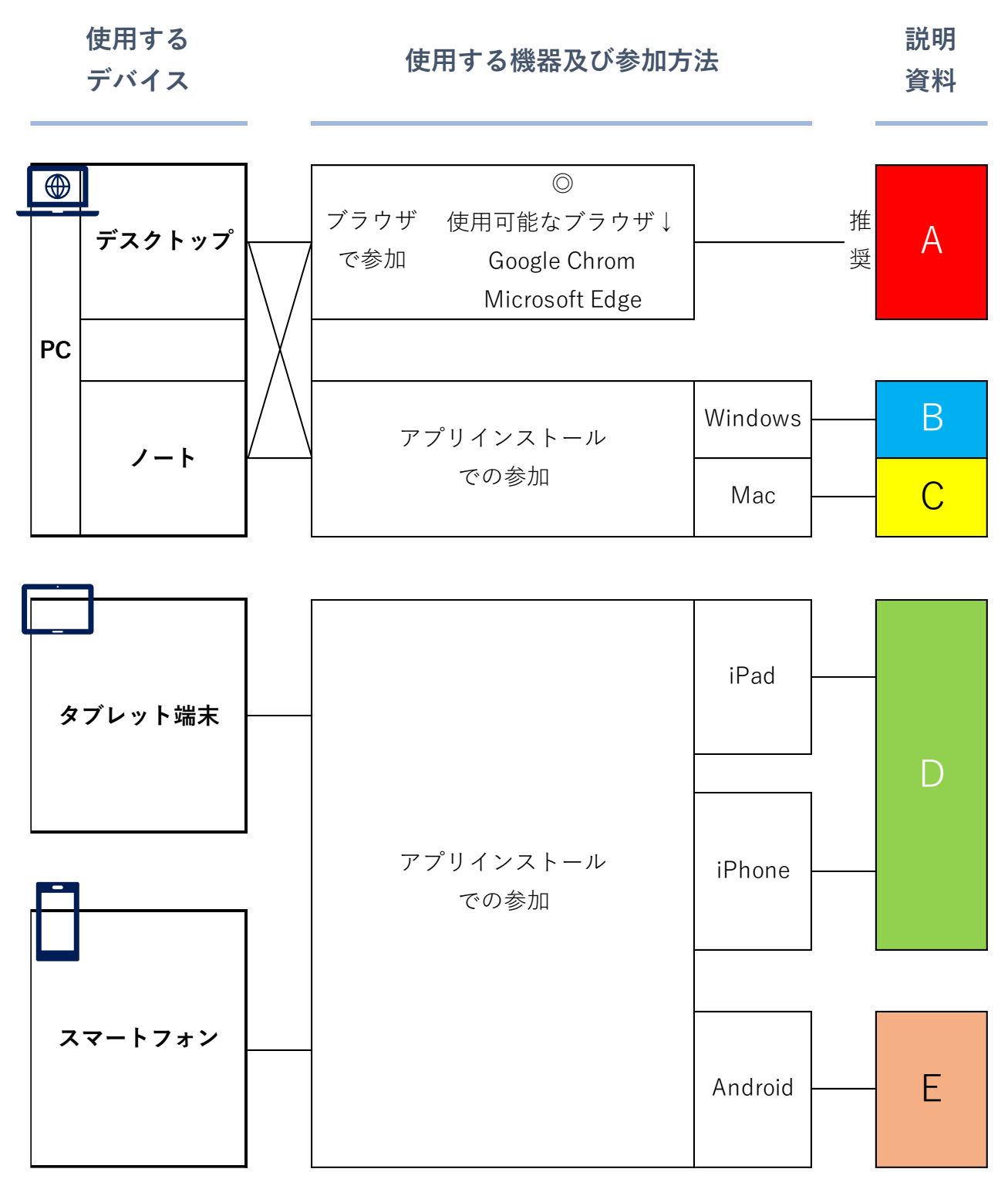

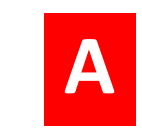

説明資料

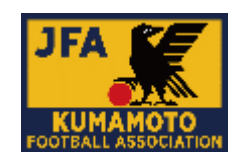

PC(デスクトップ・ノート)-ウェブブラウザでの参加

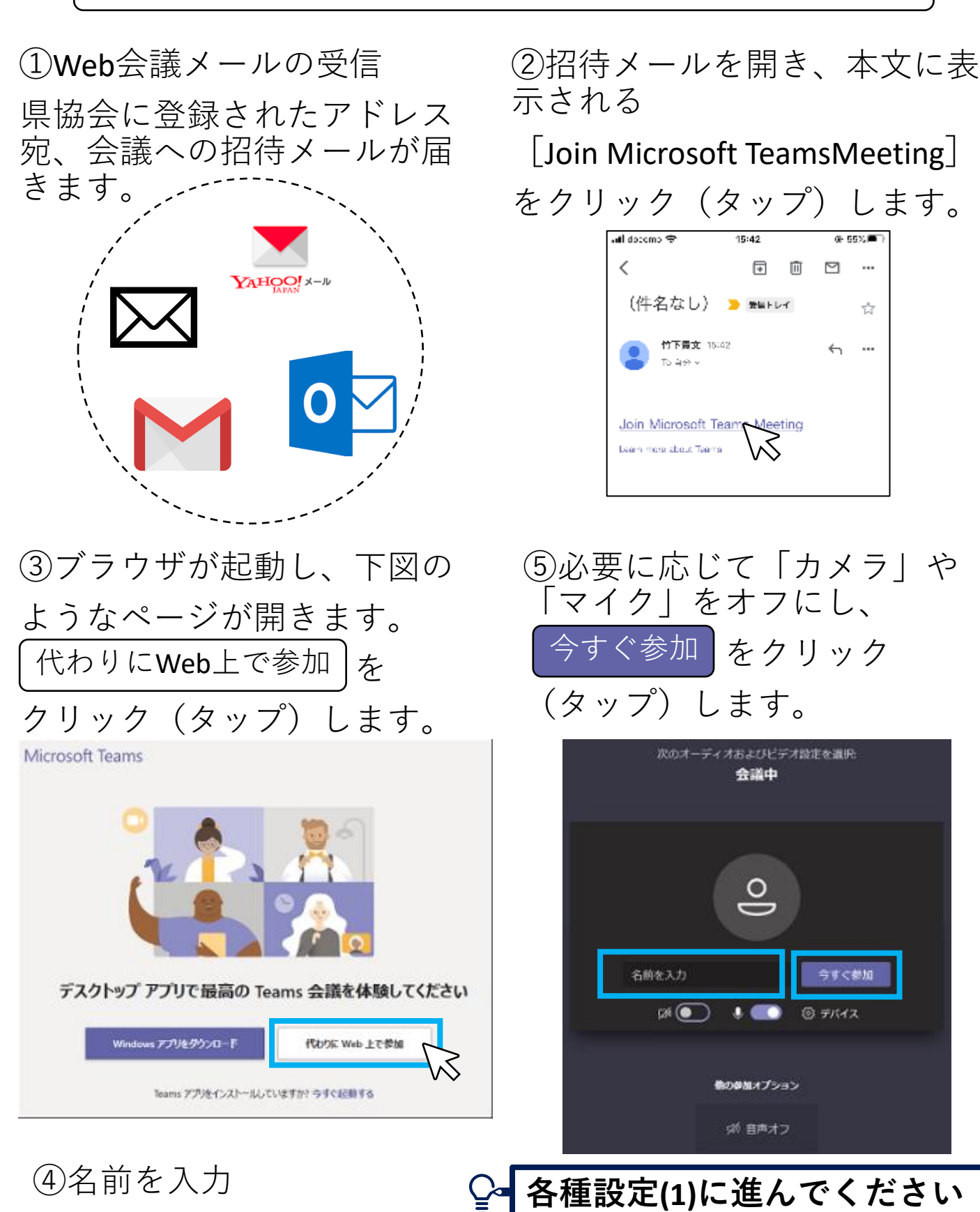

8

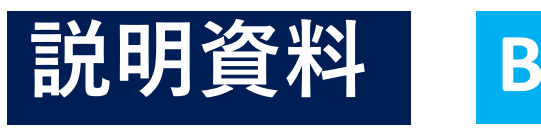

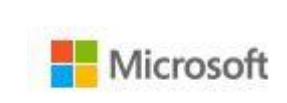

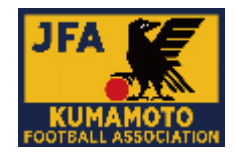

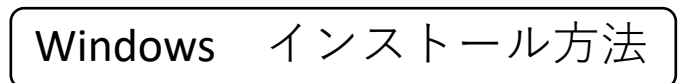

①まずは、下記URLにアクセス。

https://teams.microsoft.com/downloads

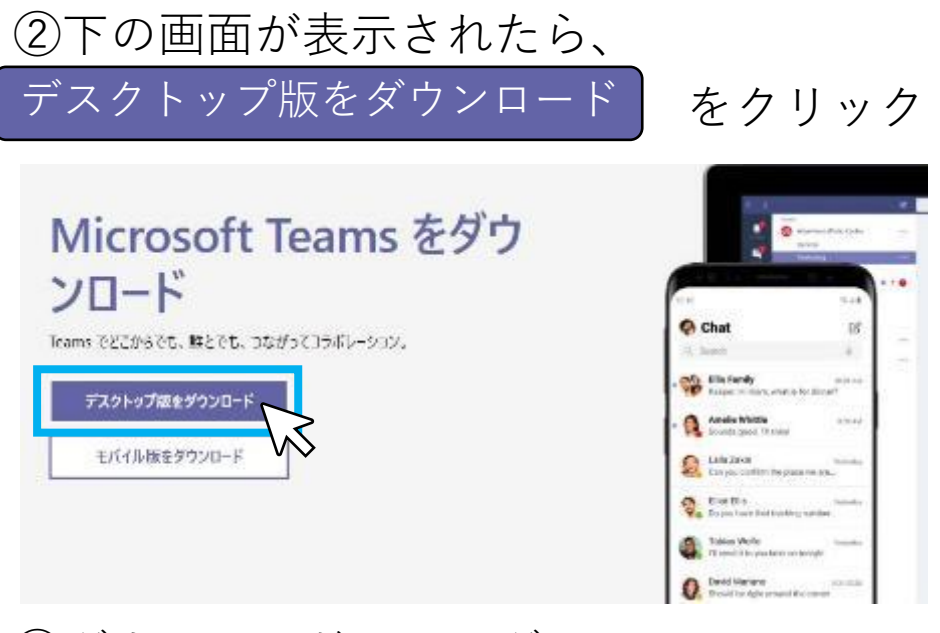

③ダウンロードフォルダに Teams\_windows\_x64.exeというファイルを ダウンロードできるので、それをダブルク インストール後、 リックしてインストールを開始する。 下の画面になっ

④こんな画面が表示 され、しばらく待つ と**インストールが完** 了です。

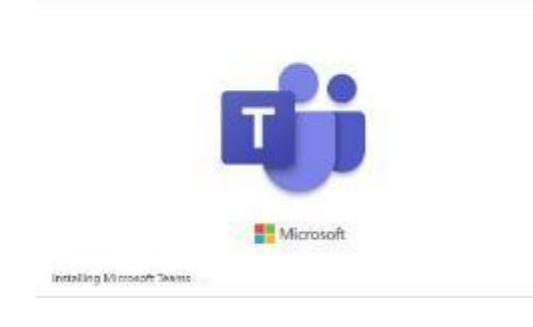

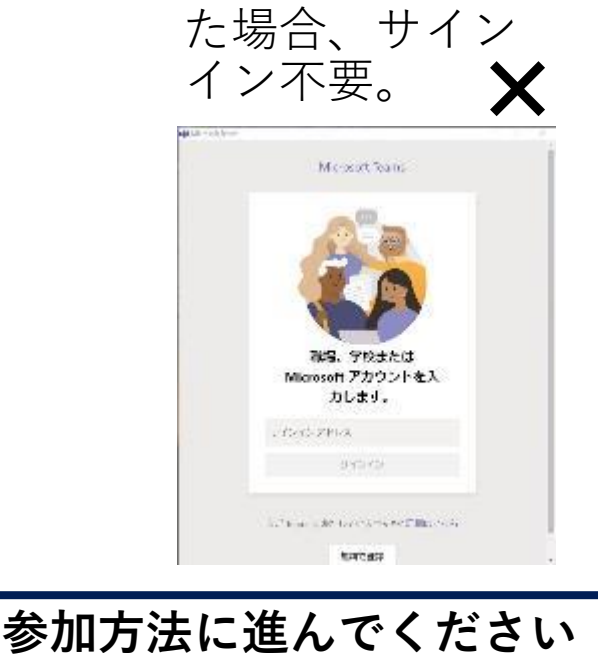

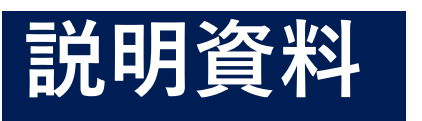

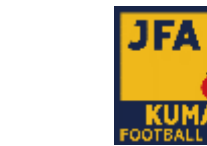

## Mac インストール方法

①まずは、下記URLにアクセス。

https://teams.microsoft.com/downloads

②アクセスすると**OS**を自動で判別してくれるので、 Teamsをダウンロードをクリックするだけでファイルを

ダウンロードできる。

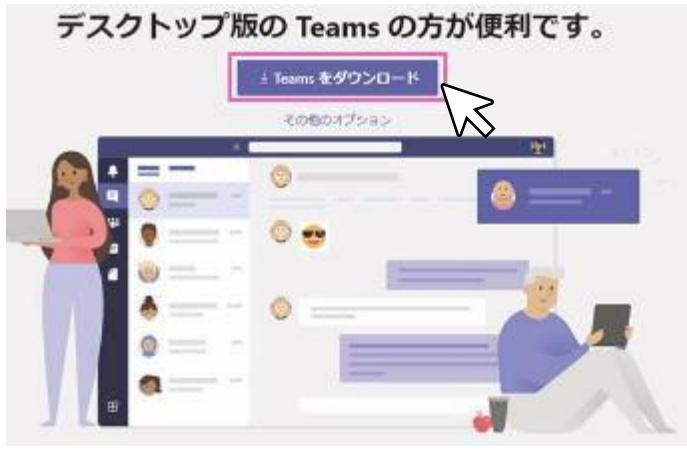

③ダウンロードフォルダにTeams\_osx.pkgと いうファイルがダウンロードされるので、 それをダブルクリックしてインストールを 開始する。

④インストール案内画面が表示されたら、 続けるをクリック。

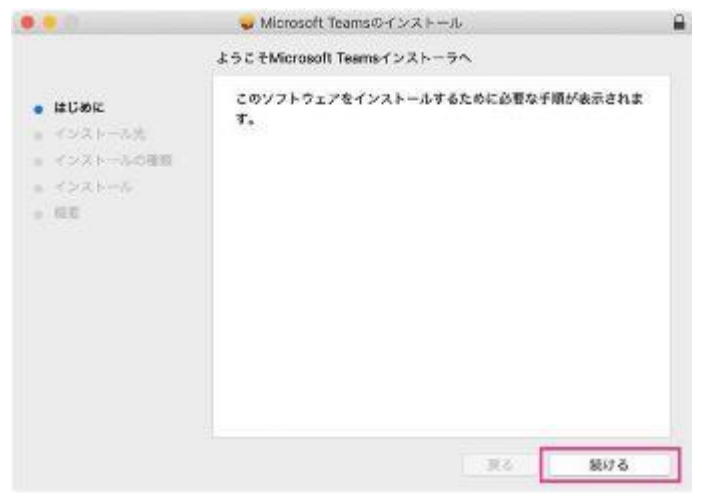

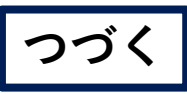

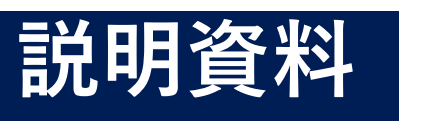

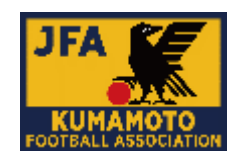

## Mac インストール方法

⑤インストール先の選択 続けるをクリックする。

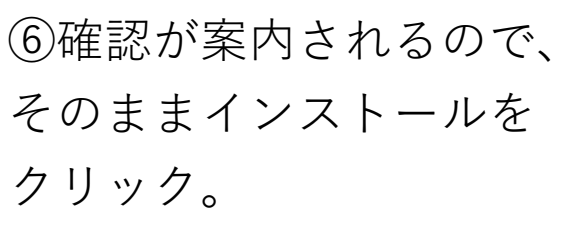

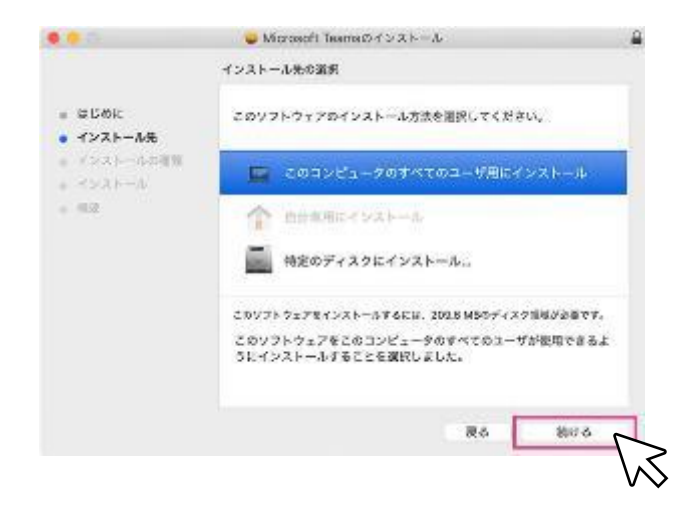

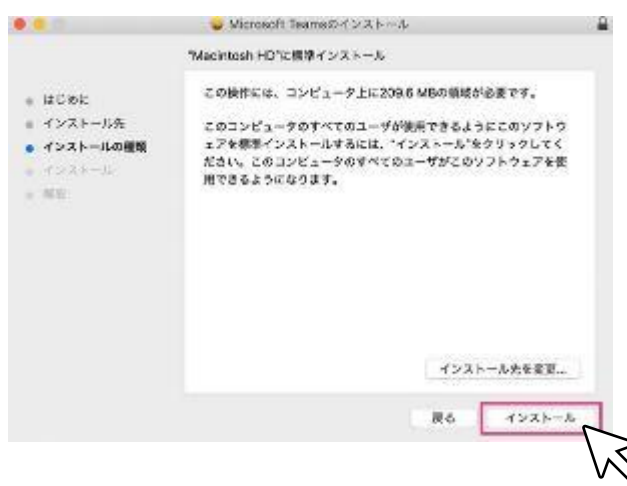

⑦そのまま待てば インストールが完了です。 最後に[閉じる]をクリック。

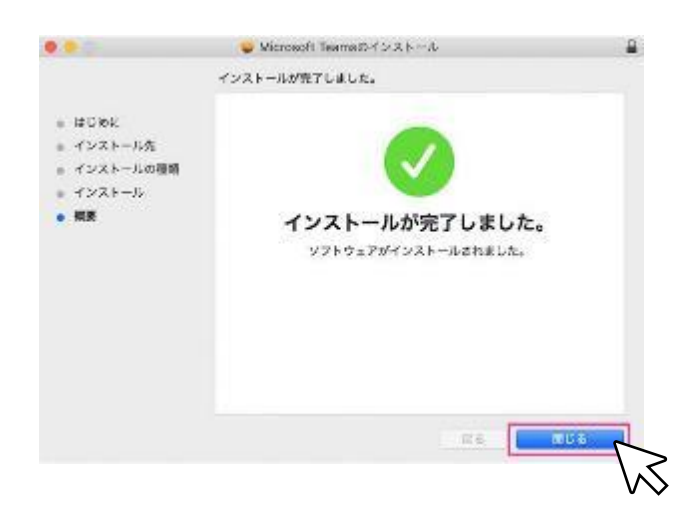

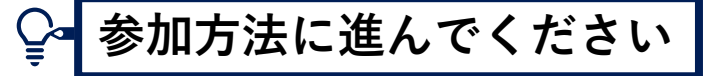

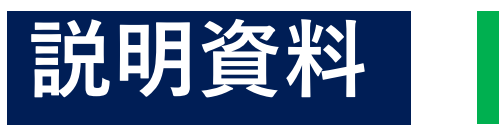

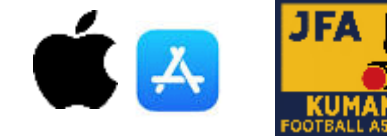

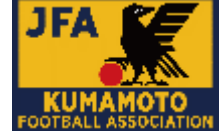

iPhone / iPad アプリ インストール方法

2

①App Storeアプリを開く。

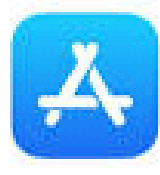

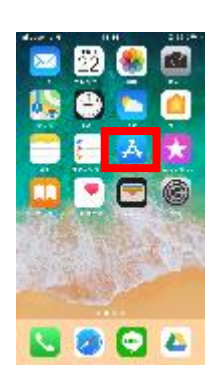

| ③検索バーに Mic | rosoft Teams |
|------------|--------------|
| と入力し、くをタ   | ップする。        |

| di sessimer | ÷           | 14.306     |          |    | 4 666 I <b>B</b> .) |
|-------------|-------------|------------|----------|----|---------------------|
| C, tear     | rs          |            | ۲        | ÷  | >=2Jk               |
| Q, team     | 12          |            |          |    |                     |
| Q, mie      | aab'i teem  | ×          |          |    |                     |
| ् tear      | 6 E4        |            |          |    |                     |
| i, tear     | ispirit     |            |          |    |                     |
| ± teen      | ырный куз   | ana inc. ( | FALLS    | /C |                     |
| C, tear     | opeak 3     |            |          |    |                     |
| 0, 74       | 2ПУZЕ:      | teams      |          |    |                     |
| Q maa       | cams        |            |          |    |                     |
| Q, WRO      | e leans     |            |          |    |                     |
| ्, effic    | e teams     |            |          |    |                     |
| ्, effic    | e365 team   | 5          |          |    |                     |
|             |             |            |          |    |                     |
|             |             |            |          |    |                     |
|             | 4           | \$         | ٨        |    | Q                   |
| 7.87        | $S^{*} = G$ | Are        | 21.00 \$ |    | 10.00               |

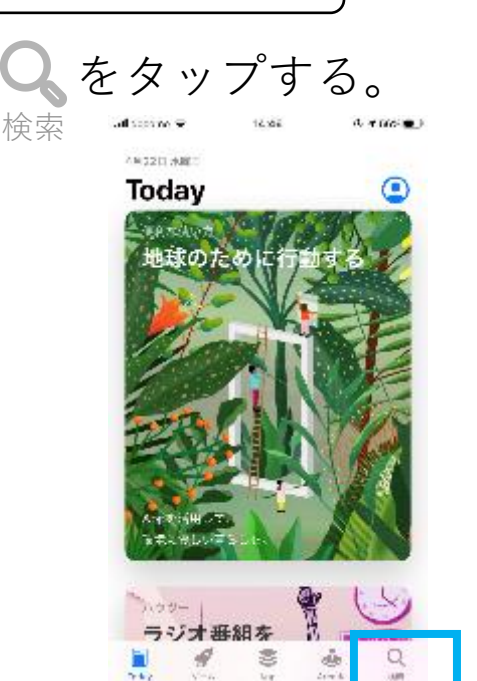

④Microsoft Teamsアプリ が表示されたら、入手 をタップする。インス トール完了後はアプリを e oresee he 閉じる。 C, teams キャンセル Vicrosoft Teams 入手 10200年 東京市市町(62) A orresponde Dream League Soccer 2020

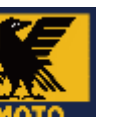

12

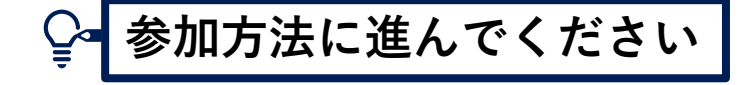

ŵ

Q

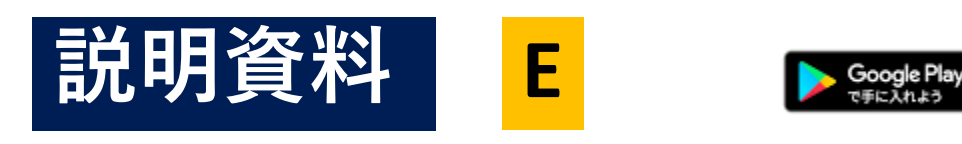

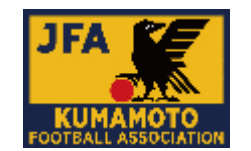

Androidアプリインストール方法

①Playストアアプリを開く。

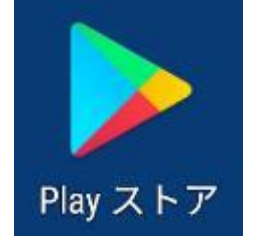

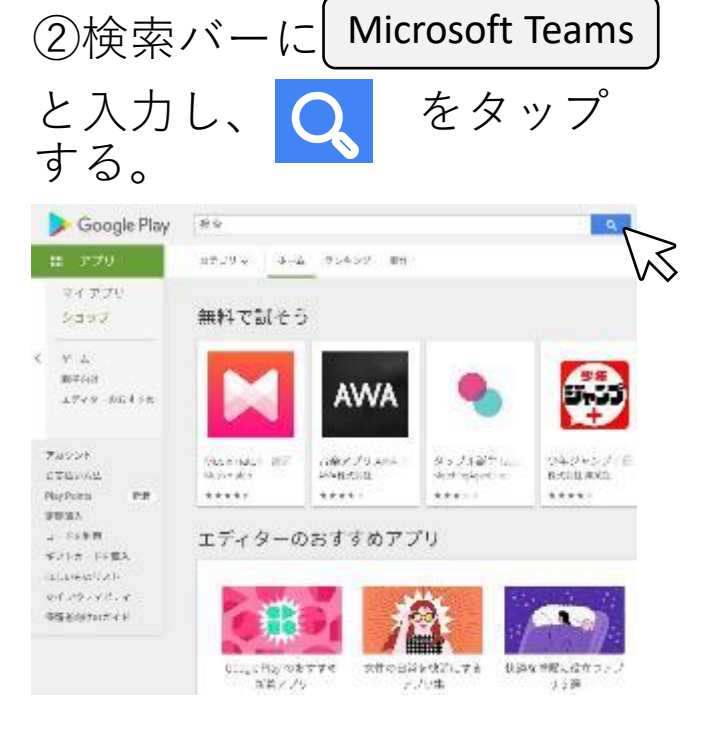

## ③**Microsoft Teams**アプリ が表示されたら、 $^{ extsf{abs} - extsf{bbs}}$ をタップする。

# ④インストール完了後はアプリを閉じてください。

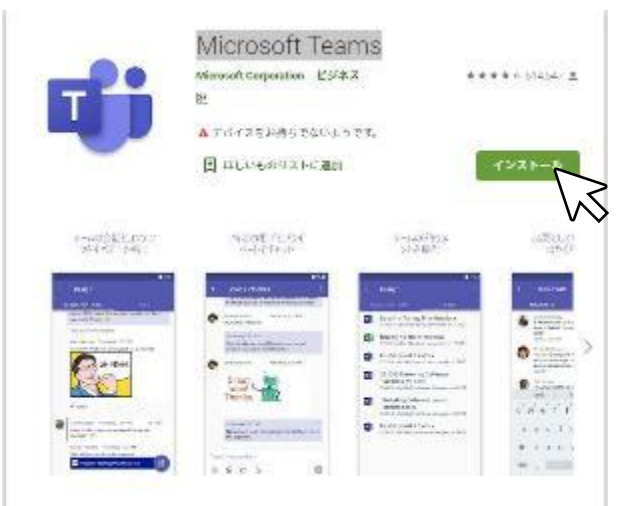

Minuson Harva は、Difes Ses であれたのデームワークのハブとなります。1 つの共有ワークルベ

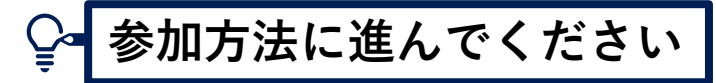

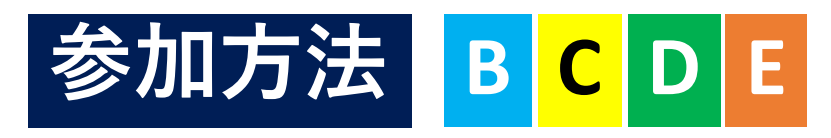

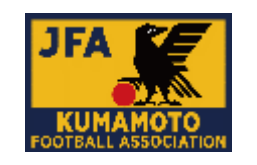

①Web会議メールの受信 県協会に登録されたアドレス 宛、会議への招待メールが届 きます。

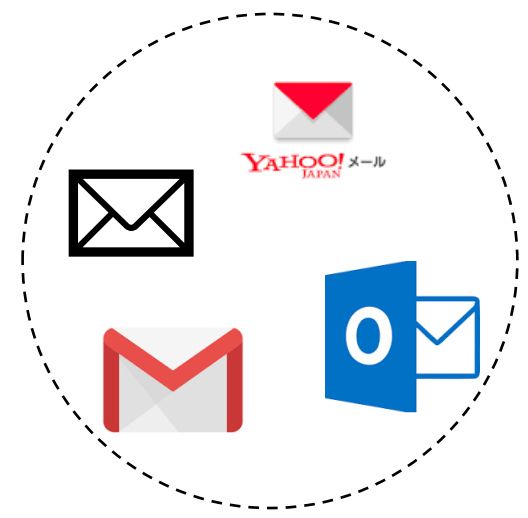

②招待メールを開き、本文に表 示される

[Join Microsoft TeamsMeeting] をクリック(タップ)します。

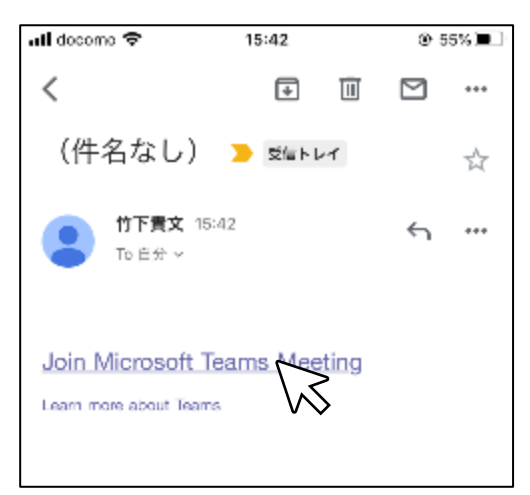

③Microsoft Teamsが起動します。④名前を入力し、 会議に参加 ゲストとして参加 をクリック をクリック(タップ)します。 (タップ)します。

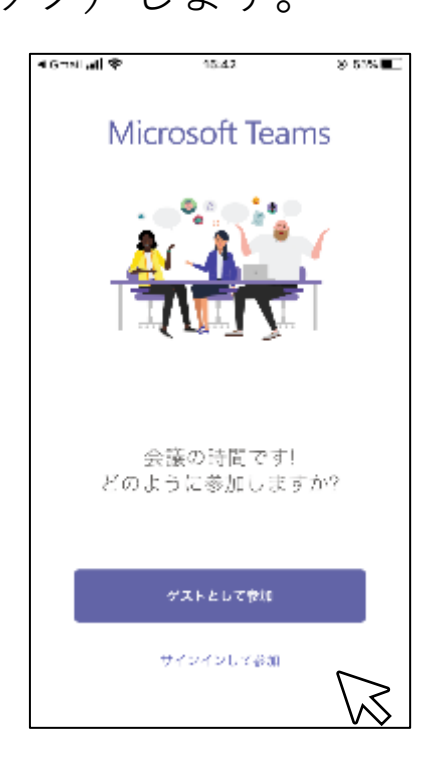

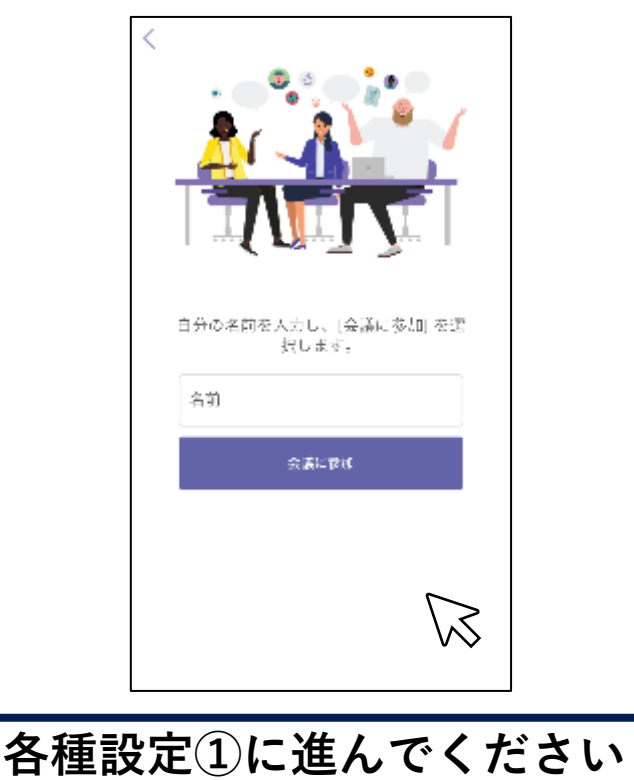

<カメラ・マイクの設定> カメラ・マイクのアイコンを 確認し、カメラをONにしてく ださい。

各種設定(1)

Α

B

C

※カメラ・マイクをクリック (タップ)するとON/OFFの切 り替えができます。

参加する前に設定する

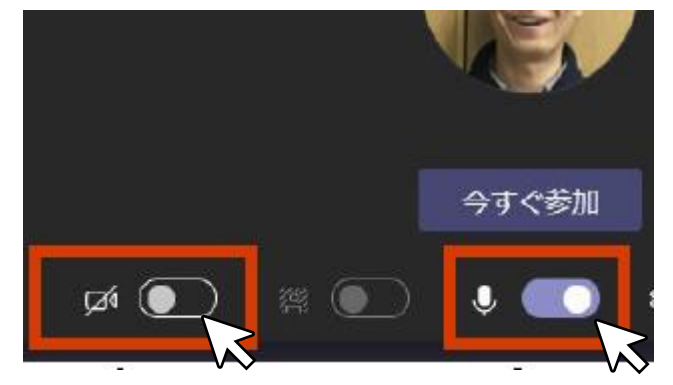

参加後に設定する

PCの場合↓

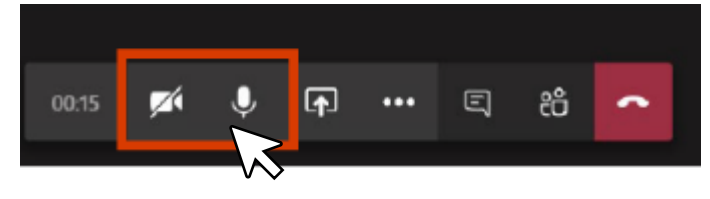

ここまでできれば、通話が可 能です。 会議主催者と会話をし、機器 の音量を調節してください。

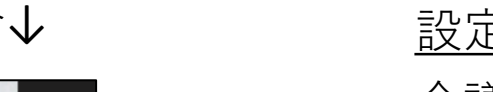

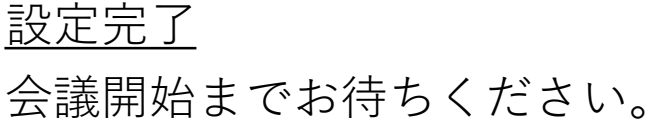

▶ 各種設定②に進んでください

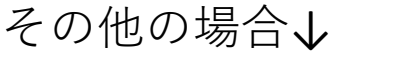

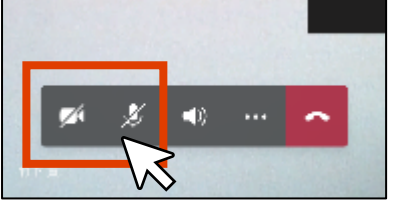

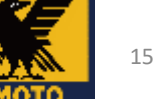

JFA

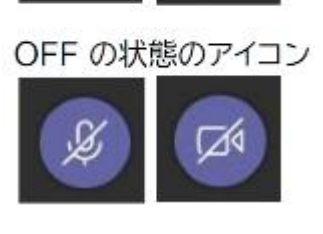

ON の状態のアイコン

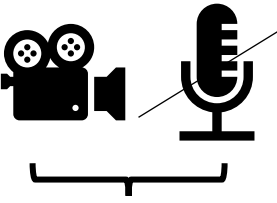

通常時

音量調整

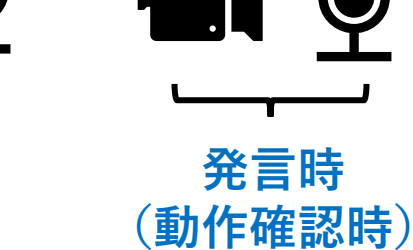

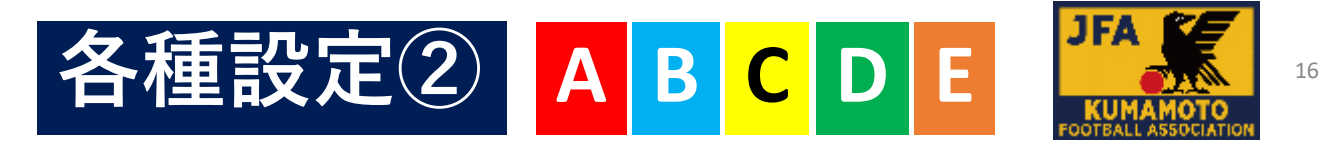

<保留機能について> 一時退席の場合ご使用ください。

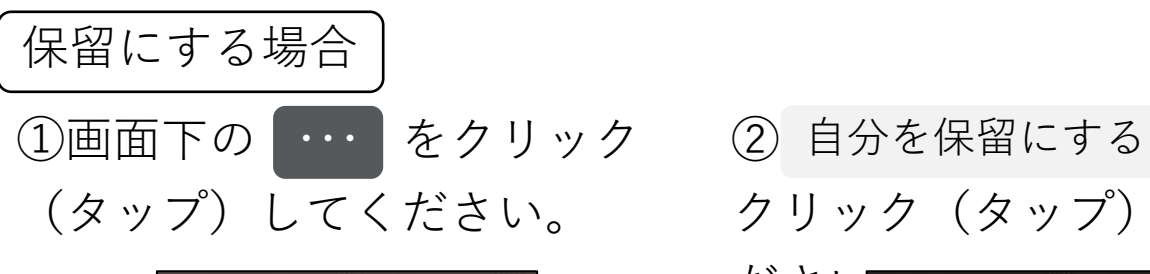

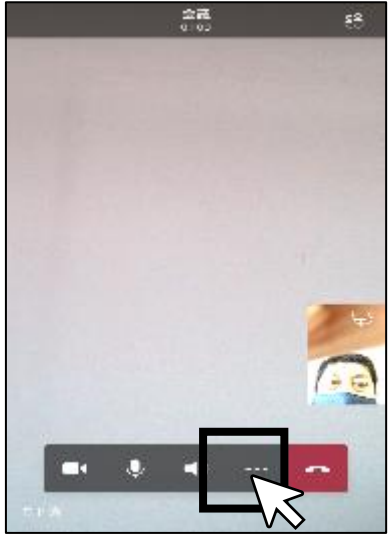

保留を解除する場合 再開 をクリック (タップ) してください。

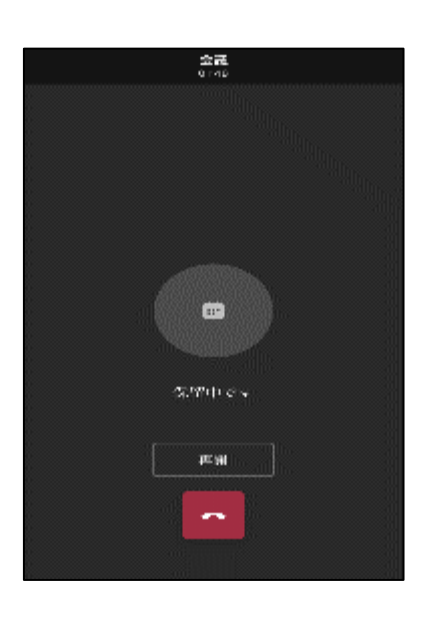

クリック(タップ)してく

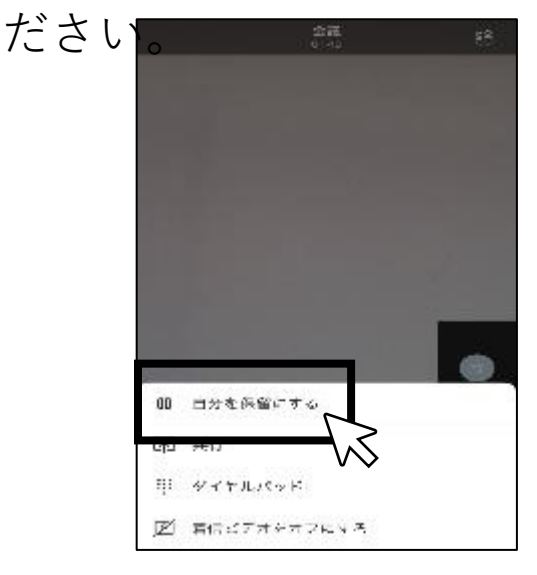

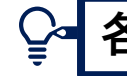

各種設定③に進んでください

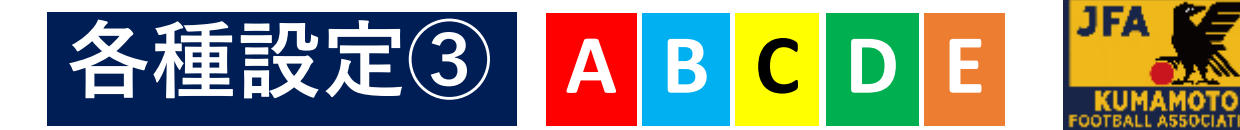

#### <会議終了(退席)について> 退席時にご使用ください。

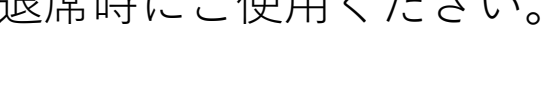

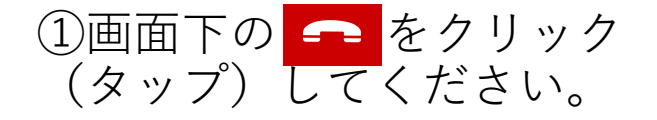

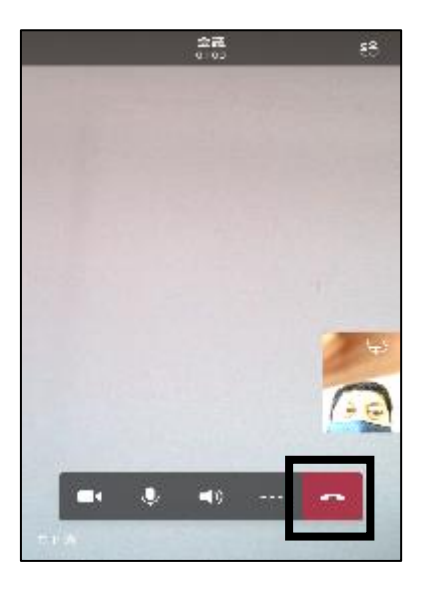

 終了 をクリック (タップ)してください。

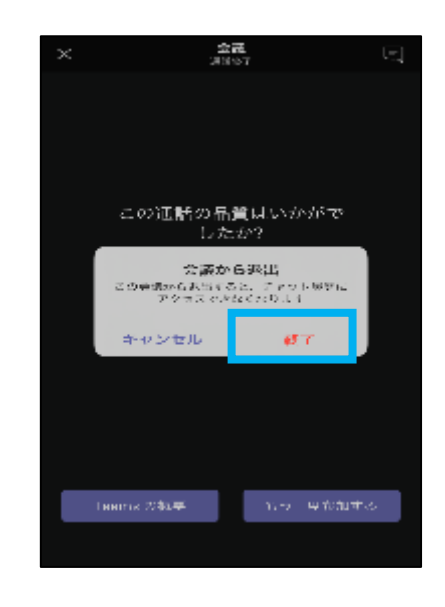

<再参加の場合> 再参加時にご使用ください。 もう一度参加する をクリック(タップ)してください。

| $\times$ | <u>छ</u><br>अस              | <b>स्ट</b><br>७७७               | ί            |  |
|----------|-----------------------------|---------------------------------|--------------|--|
|          |                             |                                 |              |  |
|          |                             |                                 |              |  |
|          |                             |                                 |              |  |
|          | この)回話の品<br>した               | 賞はいか<br>:か?                     | 201          |  |
|          | 会議か<br>この登録からあらする<br>アクマスマル | <b>698日</b><br>5日、ティッ<br>5日の11月 | 1-106-2011-2 |  |
|          | キャンセル                       | 67                              | $\tau = 1$   |  |
|          |                             |                                 |              |  |
|          |                             |                                 |              |  |
|          |                             |                                 |              |  |
|          | Laams 2945年                 | 17-2                            | 中心加重态        |  |
|          |                             |                                 |              |  |

または、再度招待メール を開き、再参加してくだ さい。

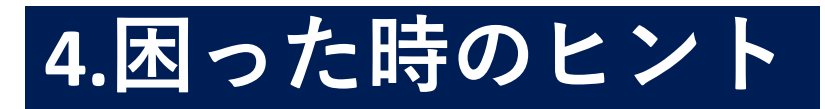

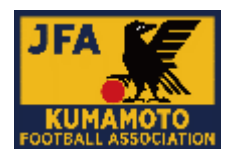

#### <カメラ・マイクの設定について>

|カメラ

・Windows 10には、「カメラ」というアプリがインストール されています。

カメラが動作しているかは、このアプリで確認できます。

確認方法

①Windowsメニュー  $\rightarrow$  アプリー覧内「カメラ」

②コルタナさんに直接入力して検索

#### マイクとスピーカー

・Windows 10の「設定」内で確認できます。

確認方法

Windowsメニュー  $\rightarrow$  設定  $\rightarrow$  システム  $\rightarrow$  サウンド

出力はスピーカーのことです。

入力はマイクのことです。

それぞれプルダウンでデバイスを選べますので、

接続済みの対象デバイスの状態を確認できます。

# 5.その他

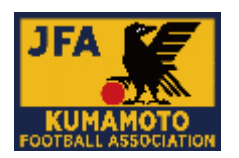

<(1)関連Webサイト> <u>Teamsの使い方マニュアルをダウンロード</u>

- ・Teams クイックガイド
- ・Teams 使い方マニュアル(PC編)
- ・Teams使い方マニュアル(スマートフォン編)

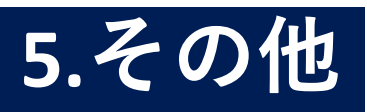

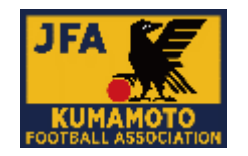

#### <(2)各委員会でMicrosoft Teams会議を開催する方法>

#### ・Teamsの利用について

Teams (チームス) は、マイクロソフト社が提供するクラウド型 コミュニケーション支援ツールです。

Skype や LINE 等と似た機能を持ちますが、会社等での業務支援に 耐えるセキュリティとスケーラビリティを持ちます。

Teams はアカウント管理まで一元的に行うサービスであり、

個人ではなく、(一社)熊本県サッカー協会(以下、「当協会」)が 組織的に管理を行っています。

#### ・注意事項

Teams には強力な検索機能があるため、他のユーザーのアカウント 情報なども簡単に検索できます。使い方を誤ると、当協会のセキュリ ティを損なったり、他者のプライバシーを侵害したりするような事態 も招きかねません。

このため当協会においては、利用申請のあった委員会のみに 当協会アカウントでのTeams会議開催(利用を許可)を許可いたします。 利用申請は、下記に記載いたします。

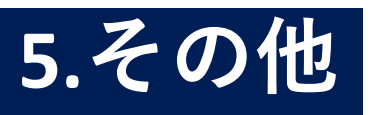

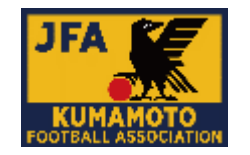

#### <(2)各委員会でMicrosoft Teams会議を開催する方法>

#### ・Teams利用申請(発表者権限付与)と準備

Step1/利用申請者の登録について

「hp@kumamoto-fa.com」まで、①利用者のお名前、②所属とともに
 ③メールアドレス、④会議情報(委員会名称・会議名称・開催日時)
 をお知らせください。

申請者時、2名までの情報をまとめてお送りいただけます。 担当者確認後、利用申請者に発表者権限を付与、会議URL(下図) とあわせ、メールを返送します。

> Microsoft Teams 会議(こ参加) Teams の詳細を表示 | 会議のオプション

※Teams を利用するためには、専用の無料アプリをご準備頂くか、 ブラウザ上で Teams の利用ページにアクセスして頂く必要があります。 ブラウザでは機 能が制限されることがあります。 専用アプリの利用を強くお勧めします。

Step2/テスト会議の開催(推奨)

事務局から利用申請者届く「会議URL(テスト用)」を会議参加者宛に 送信し、利用申請者にてテスト対応をお願いします。

Step3/会議の開催

事務局から利用申請者に届く「会議URL」を会議参加者宛に送信し、 会議対応(開催)をお願いします。

✤ 設定する会議URLは会議によって異なります。 参加者へメール送信の際、注意書きをお願いします。

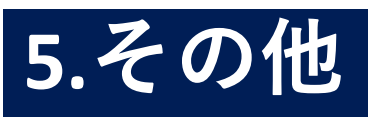

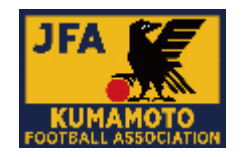

### < (2)各委員会でMicrosoft Teams会議を開催する方法>

Teamsの便利機能(紹介)

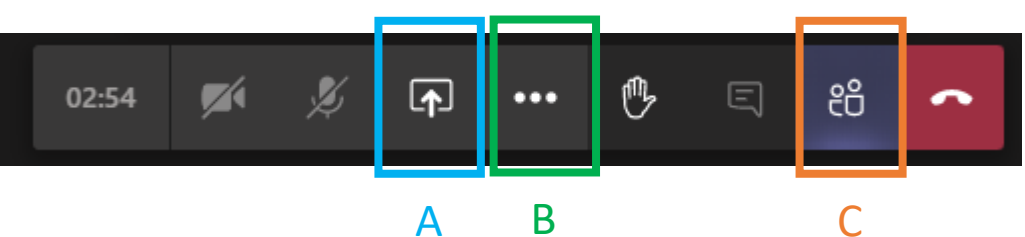

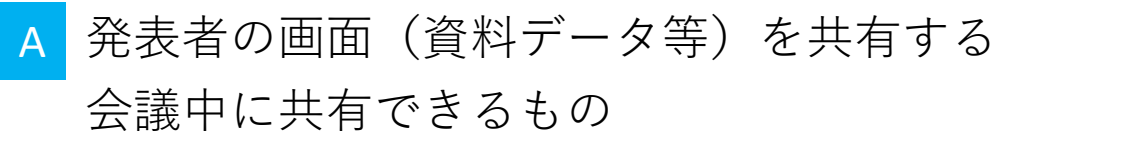

```
| デスクトップ | ウィンドウ | Power Point | (ホワイトボード)
```

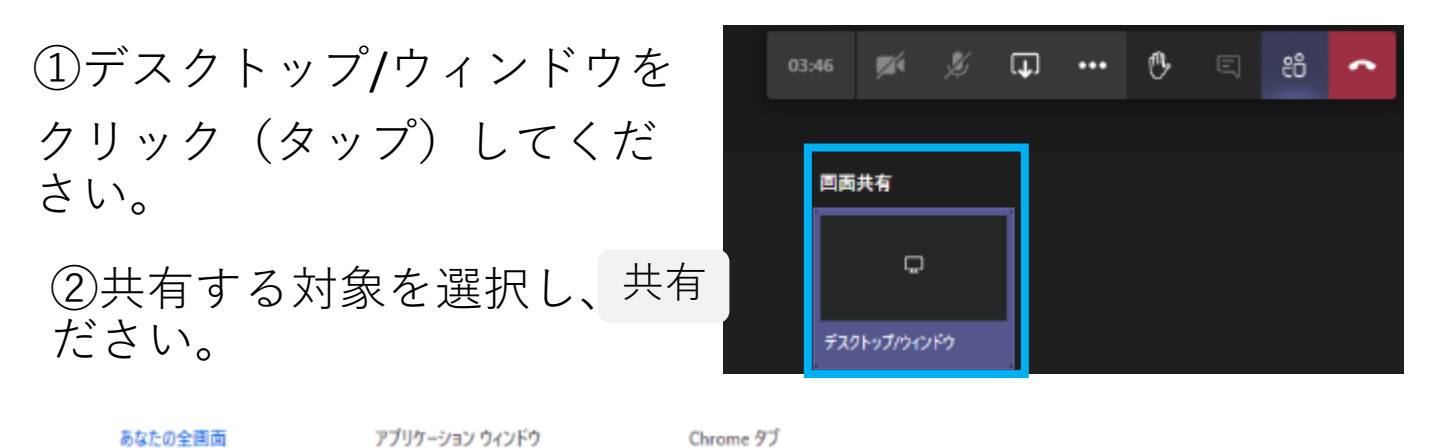

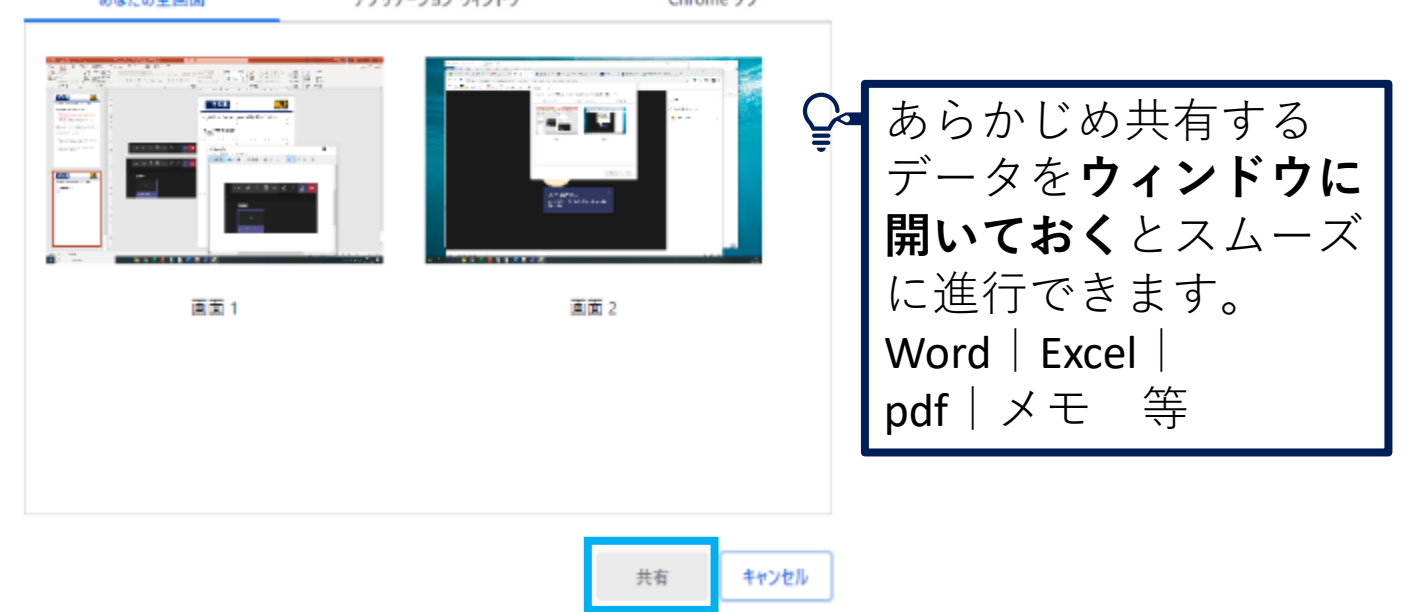

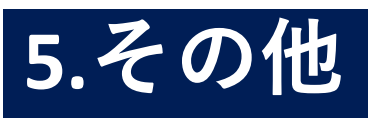

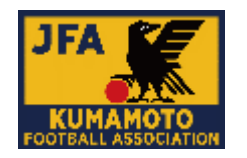

## <(2)各委員会でMicrosoft Teams会議を開催する方法>

Teamsの便利機能(紹介)

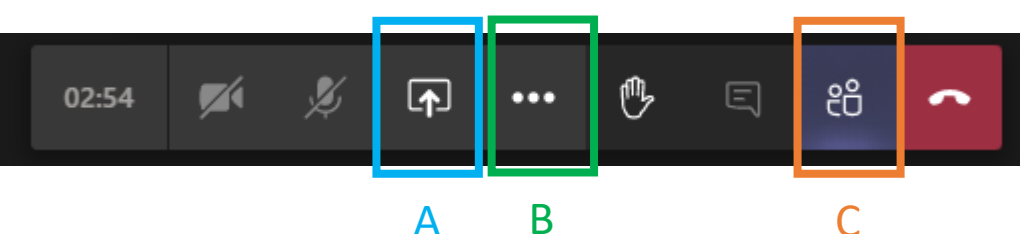

B 参加者のスピーカー、マイク、カメラ不具合の申し出 に対し参加者自身が確認する場合の説明用として

| ① 🙆 デバイス | の設定を表 | 長示す |
|----------|-------|-----|
| るをクリック   | (タップ) | して  |
| ください。    |       |     |

| 绞 デバイスの設定を表示する              |
|-----------------------------|
| ⑦ 情報ウィンドウがポリシーによって無効になっています |
| □ 全画面表示                     |
| ₩ <b>キ</b> −パッド             |
| ● レコーディングを開始                |
| ☑ ビデオの着信をオフにする              |
|                             |
|                             |
|                             |

②スピーカー、マイク、カメ ラの設定を確認し、必要に応 じて変更してもらう。

| デバイスの設定     |        |  |  |  |
|-------------|--------|--|--|--|
| 音声とビデオ      |        |  |  |  |
| スピーカー       |        |  |  |  |
| Default     | $\sim$ |  |  |  |
| マイク         |        |  |  |  |
| なし          | $\sim$ |  |  |  |
| カメラ         |        |  |  |  |
| なし          | $\sim$ |  |  |  |
| アプリの設定      |        |  |  |  |
| <i>∓−</i> ₹ |        |  |  |  |
| 既定          | $\sim$ |  |  |  |
| 言語設定を開く     |        |  |  |  |

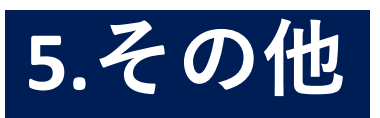

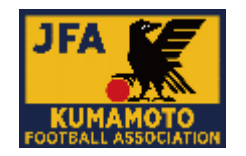

## <(2)各委員会でMicrosoft Teams会議を開催する方法>

Teamsの便利機能(紹介)

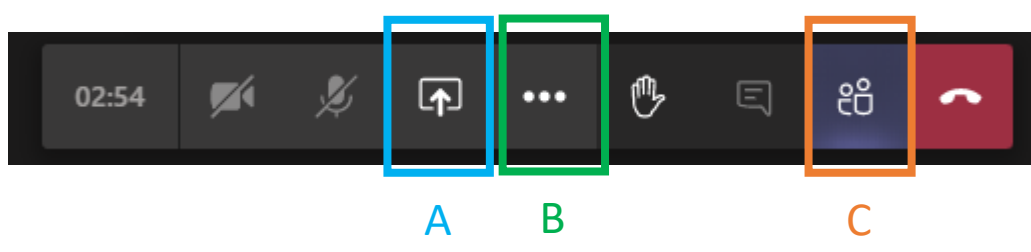

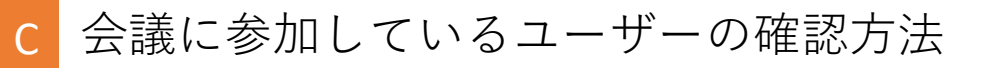

画面右側に表示されます。

発言時以外はマイクをミュー ト設定にしてもらう。

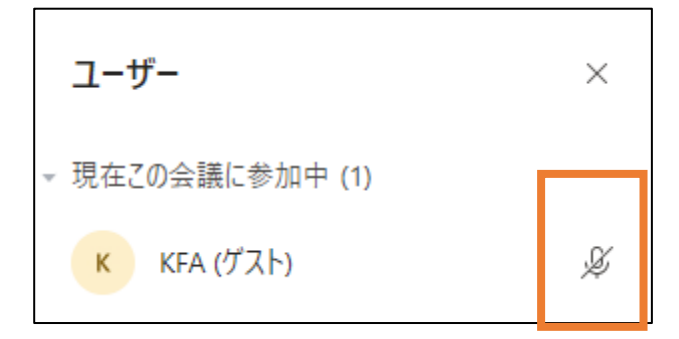

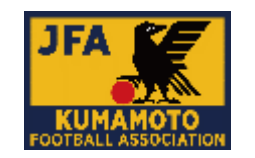

#### <(3)協会会議室での会議+Microsoft Teams会議を同時に開催する方法>

協会会議室で開催される会議にteams会議(web)も同時に開催する

・遠方の方や移動があると間に合わない方などが参加しやすくなる

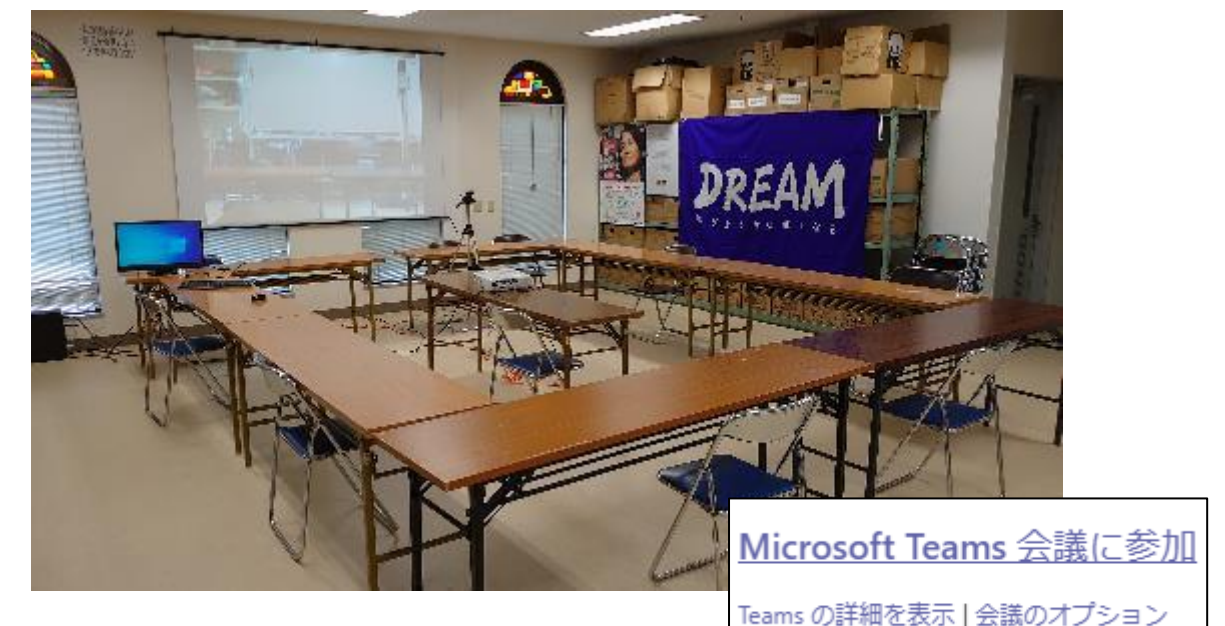

#### ・Teams利用申請と準備

Step1/利用申請者の登録について

「hp@kumamoto-fa.com」まで、①利用者のお名前、②所属とともに
 ③メールアドレス、④会議情報(委員会名称・会議名称・開催日時:
 会議室利用の旨)をお知らせください。会議を設定して、会議URL
 (上図)とあわせ、メールを返送します。

Step2/テスト会議の開催(推奨)

事務局から利用申請者届く「会議URL(テスト用)」をweb会議参加 者宛に送信し、利用申請者にてテスト対応をお願いします。

#### Step3/会議の開催

協会会議室で会議を開催、同時にPCの設定(次ページ)をお願いします。

事務局から利用申請者に届く「会議URL」を会議参加者宛に送信し、 会議対応(開催)をお願いします。

#### ■ 設定する会議URLは会議によって異なります。 参加者へメール送信の際、注意書きをお願いします。

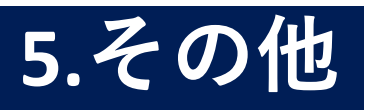

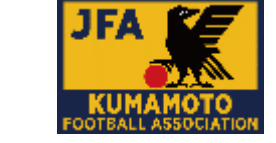

<(3)協会会議室での会議+Microsoft Teams会議を同時に開催する方法>

#### ・会議室PC設定

Step1/起動・ログイン ①コンセントをさし、②PC・プロジェクター キーボード・マウスの電源を入れてください。 起動したらパスワードを入力してください。 パスワードは、ディスプレイに付箋で 記載されています。

Step2/teamsの起動
③デスクトップのteamsをクリック
(自動で立ち上がる場合もあります)
→④teamsログインを求められたら
下記にて入ります

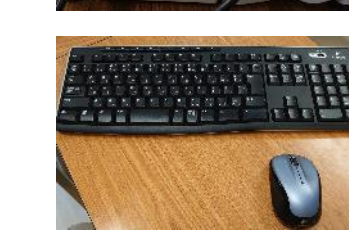

メール <u>info@kumamoto-fa.com</u> パスワード PCのログイン用パスワードの一文字目を大文字

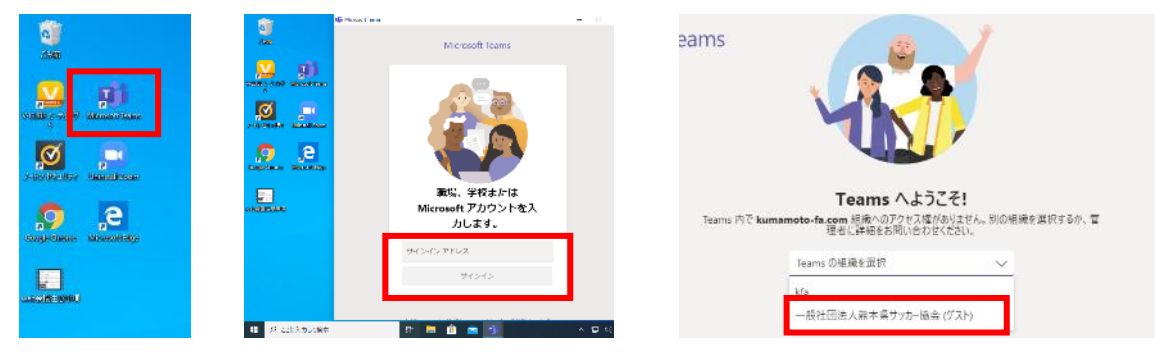

Step3/web会議にアクセス

⑤チャットを選択して、松下・竹下どちらかに当日の会議案内があり ます。「Microsoft Teams 会議に参加」をクリックしてください。

| ↓<br><del>最新情報</del> | チャット                  | <b>最近</b> 連絡先 5     | 7   | 松。枚 | 下涼太    | チャット     | 最新情報             |   |
|----------------------|-----------------------|---------------------|-----|-----|--------|----------|------------------|---|
| E<br>Fryk            | ▼ 最近のチャット             |                     |     |     | 松下涼太   | 11:24    |                  |   |
| ::::                 | www.<br>Wicrosoft Tea | 11:<br>ms 会議に参加 Tea | :30 | 松。  | テスト    |          |                  |   |
| <del>7</del> -4      |                       |                     |     | 松   | 松下涼太   | 11:30    |                  |   |
|                      |                       |                     |     | 0   | Micros | soft Tea | ams <u>会議に参加</u> | ] |

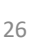

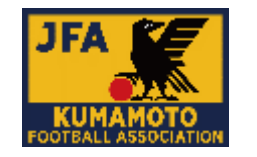

<(3)協会会議室での会議+Microsoft Teams会議を同時に開催する方法>

#### ・会議室PC設定

Step4/デバイスの設定 B「...」をクリック、デバイス設定を表示する スピーカー: EPSON PJ(4-NVIDIA High Definition) マイク: BUFFALO BSWHD06M USB Camera \* 会議室内なら離れていても収音します

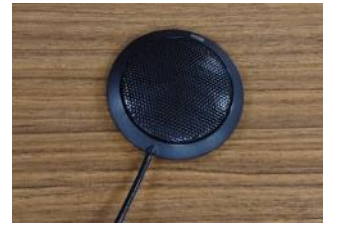

デバイスの設定 = 7+71 オーディオ デバイス カスタム セットアップ ∅ デバイスの設定を表示する 1 スピーカー EPSON PJ (4- NVIDIA High Definition... 🗸 □ 全画面表示 スピーカー (EPSON Projector MPP Audio 祟 キーパッド Device) EPSON PJ (4- NVIDIA High Definition Audio) ☑ ビデオの着信をオフにする マイク マイク (Realtek High Definition Audio) マイク配列 (5- BUFFALO BSWHD06M USB Ę ĉ Camera (audio)) マイク (Realtek High Definition Audio) ステレオ ミキサー (Realtek High Definition Audio)

上記を設定しても映像や音に問題がある際は、 接続部分(PC背面)を確認ください。

- ①電源 コンセント
- ②USB カメラ
- (3)LAN  $\nu \varphi -$
- ④PIN マイク
- ⑤DVI ディスプレイ
- -⑥HDMI — プロジェクター

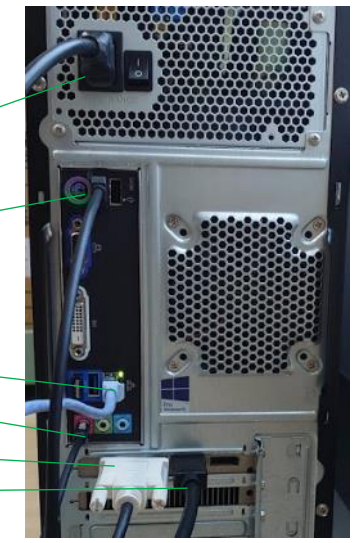